# eye**tv** hybrid

# **Quick Start Guide**

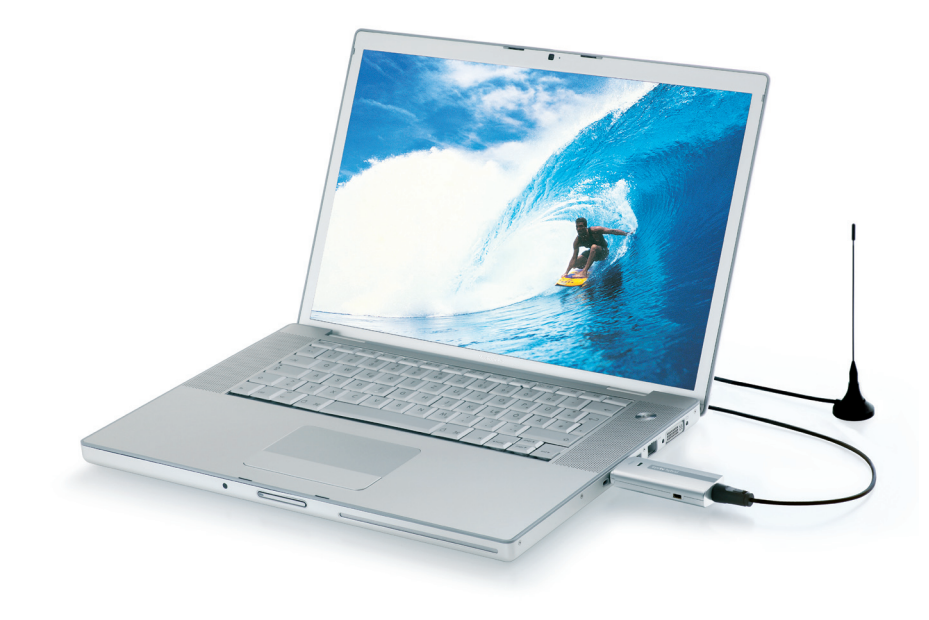

## eyetv hybrid What's in the box

## elgato

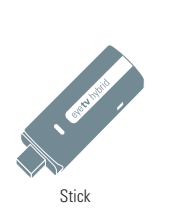

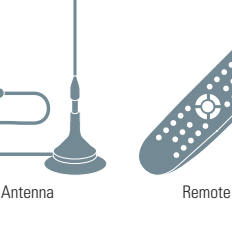

## EN

### Warning:

This product contains a rod antenna with a magnetic base, and the electromagnetic field emitted by the base can:

a) Damage any equipment which is affected by electromagnetic fields (such as a portable computer, a disk drive, a magnetic card, etc.). Please do not place the antenna on top of susceptible equipment. Elgato Systems is not liable for damages caused by improper usage of the antenna.

b) Interfere with pacemakers. In general, a distance of at least 20 centimeters should be maintained between the magnet and your pacemaker. If you feel that the antenna's magnetic base interferes with your pacemaker, please move away from the antenna. Please discuss this matter with your doctor.

### Achtung!

Diesem Produkt liegt eine Stabantenne mit Magnetfuß bei. Das von diesem Bauteil ausgehende elektromagnetische Feld kann eine Störquelle darstellen für:

USB Cable

a) Geräte, die auf elektromagnetische Felder reagieren (etwa einem Notebook, einer Festplatte, einer Magnetkarte usw.). Bitte befestigen Sie den Magnetfuß der Antenne nicht an Geräten dieser Art. Elgato Systems haftet nicht für Schäden, die durch unsachgemäßen Gebrauch dieses Produkts entstanden sind.

b) Herzschrittmacher. Wenn Sie als Träger eines Herzschrittmachers eine durch den Magnetfuß der Antenne verursachte Störung feststellen, entfernen Sie sich von der Antenne. Sprechen Sie darüber auch mit Ihrem Arzt.

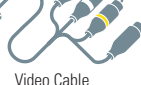

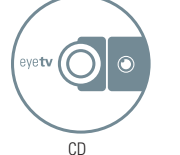

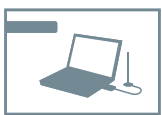

Quick Start Guide

### Attention!

Ce produit inclus une antenne tige avec pied magnétique. Le champ électromagnétique émanant de ce composant peut constituer une source de brouillage pour :

a) Les appareils qui réagissent aux champs électromagnétiques (par exemple un ordinateur portable, un disque dur, une carte magnétique, etc.). Veillez à ne pas poser le pied magnétique de l'antenne sur des appareils de ce genre. Elgato Systems ne peut être tenu responsable des dommages consécutifs à un usage inapproprié de ce produit.

b) Les stimulateurs cardiaques (pacemaker). Si, étant porteur d'un stimulateur cardiaque, vous constatez une perturbation occasionnée par le pied magnétique de l'antenne, éloignezvous de l'antenne. De manière générale, le stimulateur cardiaque devrait être situé à au moins 20 centimètres de l'aimant. Parlez-en aussi avec votre médecin.

## eyetv hybrid Connect DVB-T antenna

## EN

### Connecting the rod antenna

Pull off the grey protective cap and connect EyeTV Hybrid to a free USB 2.0 port on your computer. You can connect the stick directly or via the supplied USB extension. Now connect the coaxial connector of the supplied antenna to the antenna socket of EyeTV Hybrid. Choose an elevated location for the antenna, preferably near a window. Insert the software CD, install EyeTV and follow the instructions in the setup wizard. After successful installation you can use the Services menu in the Channels section of the EyeTV window to switch between the analog tuner ("Antenna/Cable PAL" for TV, "Antenna FM" for radio) and the digital tuner (DVB-T).

#### Note:

This product's rod antenna was developed to provide reliable signal quality, even under conditions unfavorable for reception, in areas where the broadcast infrastructure is designed for "portable indoor" reception. In other areas, it might be necessary use an active antenna or a roof antenna – instead of the rod antenna – e.g. if there is an insufficient number of transmitters or if the nearest transmitter is too far away.

### DE

#### Die EyeTV-Miniantenne anschließen

Ziehen Sie die graue Schutzkappe ab und verbinden Sie EveTV Hybrid mit einem freien USB 2.0 Port Ihres Computers. Sie können den Stick direkt oder über die mitgelieferte USB-Verlängerung anschließen. Verbinden Sie nun den Koaxialstecker der mitgelieferten Antenne mit der Antennenbuchse von EveTV Hybrid. Wählen Sie einen erhöhten Standort für die Antenne, wenn möglich in der Nähe eines Fensters. Legen Sie die Software-CD ein, installieren Sie EveTV und folgen Sie den Anweisungen des Einrichtungsassistenten. Nach erfolgter Installation können Sie in der Ansicht "Sender" des EveTV-Hauptfensters über das Menü "Dienst" zwischen dem analogen Tuner ("Antenne/Kabel PAL" für TV, "Antenne FM" für Radio) sowie dem digitalen Tuner (DVB-T) umschalten.

#### Hinweis:

Die beiliegende Stabantenne wurde entwickelt, um auch unter ungünstigen Empfangsbedingungen eine ausreichende Signalqualität zu gewährleisten. In manchen Bereichen kann es bedingt durch eine nicht ausreichende Senderdichte bzw. eine zu große Entfernung vom Sender notwendig sein, statt der Stabantenne eine aktive Antenne oder eine Dachantenne zu verwenden.

## E

### Raccordement de l'antenne tige

Retirez le capuchon protecteur gris et connectez EyeTV Hybrid à un port USB 2.0 libre de votre ordinateur. Vous pouvez raccorder le stick directement ou via la rallonge USB incluse. Raccordez alors le connecteur coaxial de l'antenne incluse avec la prise d'antenne de EyeTV Hybrid. Choisissez un emplacement surélevé pour l'antenne, si possible à proximité d'une fenêtre. Insérez le CD du logiciel, démarrez l'installation d'EyeTV et suivez les instructions de l'assistant d'installation. Après l'installation, allez dans la section Chaînes de la fenêtre Programmes d'EyeTV et choisissez entre le tuner analogique («Antenne/Câble SECAM» pour la TV, «Antenne FM» pour la radio) et le tuner numérique (DVB-T).

#### Attention:

L'antenne ci-jointe a été conçue pour garantir une qualité du signal suffisante même dans des conditions de réception défavorables. Dans certaines régions, à cause d'une densité insuffisante des émetteurs ou d'un trop grand éloignement de l'émetteur, il peut s'avérer nécessaire d'utiliser une antenne active ou une antenne de toit à la place de l'antenne tige.

## elgato

## eyetv hybrid Connect active antenna

## elgato

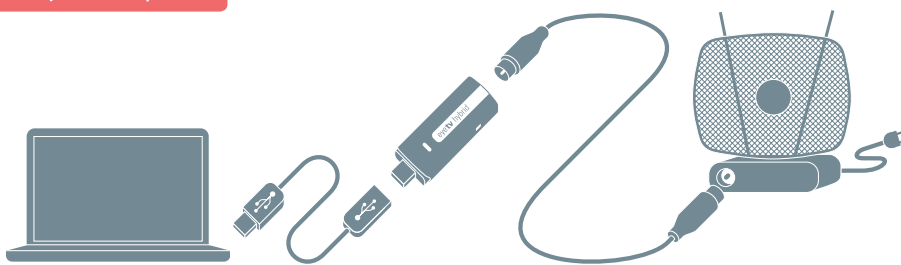

## EN

#### Connecting an active antenna

Pull off the grey protective cap and connect EyeTV Hybrid to a free USB 2.0 port on your computer. You can connect the stick directly or via the supplied USB extension. Now connect your active antenna using a coaxial cable (not included) to the antenna socket of EyeTV Hybrid. Please note that the antenna requires its own power supply. Please read the accompanying documentation for this as well as for setup of the active antenna. Insert the software CD, install EyeTV and follow the instructions in the setup wizard. After successful installation you can use the Services menu in the Channels section of the EyeTV window to switch between the analog tuner ("Antenna/ Cable PAL" for TV, "Antenna FM" for radio) and the digital tuner (DVB-T).

## DE

### Eine aktive Antenne anschließen

Ziehen Sie die graue Schutzkappe ab und verbinden Sie EveTV Hybrid mit einem freien USB 2.0 Port Ihres Computers. Sie können den Stick direkt oder über die mitgelieferte USB-Verlängerung anschließen. Verbinden Sie nun Ihre aktive Antennenübchse von EyeTV Hybrid. Beachten Sie bitte, dass die Antenne eine eigene Stromversorgung benötigt. Lesen Sie hierzu sowie zur Einrichtung der aktiven Antenne die Dokumentation, die dem Produkt beilag. Legen Sie die Software-CD ein, installieren Sie EyeTV und folgen Sie den Anweisungen des Einrichtungsassistenten. Nach erfolgter Installation können Sie in der Ansicht "Sender" des EyeTV-Hauptfensters über das Menü "Dienst" zwischen dem analogen Tuner ("Antenne/Kabel PAL" für TV, "Antenne FM" für Radio) sowie dem digitalen Tuner (DVB-T) umschalten.

## FR

#### Raccordement d'une antenne active

Retirez le capuchon protecteur gris et connectez EyeTV Hybrid à un port USB 2.0 libre de votre ordinateur. Vous pouvez raccorder le stick directement ou via la rallonge USB incluse. Raccordez alors votre antenne active via un connecteur coaxial (non inclus) avec la prise d'antenne de EyeTV Hybrid. N'oubliez pas que l'antenne a besoin de sa propre alimentation delectrique. Concernant ce sujet ainsi que pour l'installation de l'antenne active, référez-vous à la documentation accompagnant votre produit. Insérez le CD du logiciel, démarrez l'installation. Après l'installation, allez dans la section Chânes de la fenêtre Programmes d'EyeTV et choisissez entre le tuner analogique («Antenne/Câble SECAM» pour la TV, «Antenne FM» pour la radio) et le tuner numérique (DVB-T).

## eyetv hybrid Co

## Connect roof antenna/cable line

## elgato

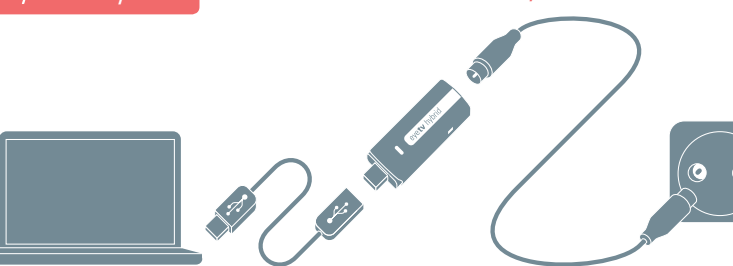

## EN

#### **Connecting a roof antenna**

Pull off the grey protective cap and connect EyeTV Hybrid to a free USB 2.0 port on your computer. You can connect the stick directly or via the supplied USB extension. Now connect the socket which carries the signal for the roof antenna or cable connection using a coaxial cable (not included) to the antenna socket of EyeTV Hybrid. Insert the software CD, install EyeTV and follow the instructions in the setup wizard. If your antenna system or cable distribution system uses a signal amplifier, you may need to adjust its gain after installation of the software in order to determine the optimum signal strength for EyeTV Hybrid. After successful installation you can use the Services menu in the Channels section of the EyeTV window to switch between the analog tuner ("Antenna/Cable PAL" for TV, "Antenna FM" for radio) and the digital tuner (DVB-T or DVB-C).

## DE

### Eine Dachantenne anschließen

Ziehen Sie die graue Schutzkappe ab und verbinden Sie EveTV Hybrid mit einem freien USB 2.0 Port Ihres Computers. Sie können den Stick direkt oder über die mitgelieferte USB-Verlängerung anschließen. Verbinden Sie nun die Steckdose, an der das Signal der Dachantenne oder des Kabelanschlusses anliegt, über ein Koaxialkabel (nicht im Lieferumfang) mit der Antennenbuchse von EveTV Hybrid. Legen Sie die Software-CD ein, installieren Sie EveTV und folgen Sie den Anweisungen des Einrichtungsassistenten. Falls Ihre Antennenanlage oder Ihre Kabelverteileranlage einen Signalverstärker einsetzt, testen Sie nach Installation der Software bitte verschiedene Pegeleinstellungen, um die für EveTV Hybrid optimale Signalstärke zu ermitteln. Nach erfolgter Installation können Sie in der Ansicht "Sender" des EveTV-Hauptfensters über das Menü "Dienst" zwischen dem analogen Tuner ("Antenne/Kabel PAL" für TV, "Antenne FM" für Radio) sowie dem digitalen Tuner (DVB-T oder DVB-C) umschalten

## FR

#### Raccordement d'une antenne de toit

Retirez le capuchon protecteur gris et connectez EyeTV Hybrid à un port USB 2.0 libre de votre ordinateur. Vous pouvez raccorder le stick directement ou via la rallonge USB incluse. Raccordez alors la prise d'antenne murale où arrive le signal de votre antenne de toit via un connecteur coaxial (non inclus) avec la prise d'antenne de EyeTV Hybrid. Insérez le CD du logiciel, démarrez l'installation d'EyeTV et suivez les instructions de l'assistant d'installation. Au cas ou votre installation d'antenne utilise un amplificateur, testez différents niveaux d'amplification après l'installation du logiciel de façon à forurri à EyeTV Hybrid une intensité de signal optimale. Après l'installation, allez dans la section Chaînes de la fenêtre Programmes d'EyeTV et choisissez entre le tuner analogique («Antenne/Câble SECAM» pour la TV, «Antenne FM» pour la radio) et le tuner numérique (DVB-T ou DVB-C).

## eyetv hybrid Connect external source via SCART

## elgato

00

## EN

### Connecting an external device via SCART

Pull off the grey protective cap and connect EyeTV Hybrid to a free USB 2.0 port on your computer. You can connect the stick directly or via the supplied USB extension. Insert the video adaptor cable in the socket on the side of EyeTV Hybrid. Connect the composite video inputs to the SCART output of the device that you would like to connect using a compositeto-SCART cable (please observe the signal direction, not included). Alternatively, you can also use a composite cable (not included) as well as a composite-to-SCART adaptor (please observe the signal direction, not included in the delivery). Insert the software CD, install EyeTV and follow the instructions in the setup wizard. After installation is complete, you can switch between the tuner and the composite video input depending on the available signal in the Control menu. Ð

### Ein externes Gerät via SCART anschließen

Ziehen Sie die graue Schutzkappe ab und verbinden Sie EveTV Hybrid mit einem freien USB 2.0 Port Ihres Computers. Sie können den Stick direkt oder über die mitgelieferte USB-Verlängerung anschließen. Stecken Sie das Videoadapterkabel in die seitliche Buchse von EveTV Hvbrid. Verbinden Sie die Composite-Video-Eingänge über ein Composite-zu-SCART-Kabel (bitte Signalrichtung beachten, nicht im Lieferumfang) mit dem SCART-Ausgang des Geräts, das Sie anschließen möchten. Alternativ können Sie auch ein Composite-Kabel (nicht im Lieferumfang) sowie einen Composite-zu-SCART-Adapter (bitte Signalrichtung beachten, nicht im Lieferumfang) verwenden, Legen Sie die Software-CD ein, installieren Sie EveTV und folgen Sie den Anweisungen des Einrichtungsassistenten. Nach erfolgter Installation können Sie je nach dem verfügbaren Signal im Menü Steuerung zwischen dem Tuner und dem Composite-Videoeingang umschalten.

### FR

#### Raccordement d'un appareil externe via une prise péritel

 $\bigcirc \bigcirc \bigcirc \bigcirc$ 

Retirez le capuchon protecteur gris et connectez EyeTV Hybrid à un port USB 2.0 libre de votre ordinateur. Vous pouvez raccorder le stick directement ou via la rallonge USB incluse. Branchez le câble adaptateur vidéo dans la prise latérale de EyeTV Hybrid. Connectez les entrées vidéo composites via un câble adaptateur composite vers péritel (attention au sens du signal, non inclus) avec la sortie péritel de l'appareil que vous voulez raccorder. Vous pouvez aussi utiliser un câble composite (non inclus) ainsi qu'un adaptateur composite vers péritel (attention au sens du signal, non-inclus). Insérez le CD du logiciel, démarrez l'installation d'EyeTV et suivez les instructions de l'assistant d'installation. Après l'installation, allez dans le menu Commandes et basculez entre le tuner et l'entrée vidéo composite selon le signal disponible.

## eyetv hybrid Connect external source via S-VHS

elgato

### EN

#### Connecting an external video source via S-Video (S-VHS)

Pull off the grey protective cap and connect EyeTV Hybrid to a free USB 2.0 port on your computer. You can connect the stick directly or via the supplied USB extension. Insert the video adaptor cable in the socket on the side of EyeTV Hybrid. Connect the S-Video input using an S-Video cable (not included) to the corresponding output of the device that you would like to connect. Also connect the RCA audio outputs using an RCA cable (not included) with the audio inputs of EyeTV Hybrid. Insert the software CD, install EyeTV and follow the instructions in the setup wizard. After successful installation, you can switch between the tuner and the S-Video input depending on the available signal in the Control menu.

### DE

### Eine externe Videoquelle via S-Video (S-VHS) anschließen

Ziehen Sie die graue Schutzkappe ab und verbinden Sie EyeTV Hybrid mit einem freien USB 2.0 Port Ihres Computers. Sie können den Stick direkt oder über die mitgelieferte USB-Verlängerung anschließen. Stecken Sie das Videoadapterkabel in die seitliche Buchse von EyeTV Hybrid. Verbinden Sie den S-Video-Eingang über ein S-Video-Kabel (nicht im Lieferumfang) mit dem entsprechenden Ausgang des Geräts, das Sie anschließen möchten. Verbinden Sie außerdem dessen RCA-Audiausgänge über ein RCA-Kabel (nicht im Lieferumfang) mit den Audioeingängen von EyeTV Hybrid. Legen Sie die Software-CD ein, installieren Sie EyeTV und folgen Sie den Anweisungen des Einrichtungsassistenten. Nach erfolgter Installation können Sie je nach dem verfügbaren Signal im Menü Steuerung zwischen dem Tuner und dem S-Video-Eingang umschalten.

#### Raccordement d'une source vidéo externe via une prise S-Vidéo (S-VHS)

 $\bigcirc$ 

 $\bigcirc$ 

Æ

**WIII WIII** 

 $\bigcirc$ 

Retirez le capuchon protecteur gris et connectez EyeTV Hybrid à un port USB 2.0 libre de votre ordinateur. Vous pouvez raccorder le stick directement ou via la rallonge USB incluse. Branchez le câble adaptateur vidéo dans la prise latérale de EyeTV Hybrid. Connectez l'entrée S-Vidéo via un câble S-Vidéo (non inclus) avec la sortie correspondante de l'appareil que vous voulez raccorder. Raccordez en outre ses sorties RCA audio via un câble RCA (non inclus) avec les entrées audio de EyeTV Hybrid. Insérez le CD du logiciel, démarrez l'installation d'EyeTV et suivez les instructions de l'assistant d'installation. Après l'installation, allez dans le menu Commandes et basculez entre le tuner et l'entrée S-Vidéo selon le signal disponible.

## eyetv hybrid Connect external source via RCA

elgato

 $\bigcirc$ 

## EN

#### Connecting an external composite video source

Pull off the grey protective cap and connect EyeTV Hybrid to a free USB 2.0 port on your computer. You can connect the stick directly or via the supplied USB extension. Insert the video adaptor cable in the socket on the side of EyeTV Hybrid. Connect the composite video input using a composite cable (not included) to the corresponding output of the device that you would like to connect. Insert the software CD, install EyeTV and follow the instructions in the setup wizard. After installation is complete, you can switch between the tuner and the composite video input depending on the available signal in the Control menu.

## DE

### Eine externe Videoquelle via Composite anschließen

Ziehen Sie die graue Schutzkappe ab und verbinden Sie EyeTV Hybrid mit einem freien USB 2.0 Port Ihres Computers. Sie können den Stick direkt oder über die mitgelieferte USB-Verlängerung anschließen. Stecken Sie das Videoadapterkabel in die seitliche Buchse von EyeTV Hybrid. Verbinden Sie die Composite-Video-Eingänge über ein Composite-Kabel (nicht im Lieferumfang) mit den entsprechenden Ausgängen des Geräts, das Sie anschließen möchten. Legen Sie die Software-CD ein, installieren Sie EyeTV und folgen Sie den Anweisungen des Einrichtungsassistenten. Nach erfolgter Installation können Sie je nach dem verfügbaren Signal im Menü Steuerung zwischen dem Tuner und dem Composite-Videoeingang umschalten.

#### Raccordement d'une source vidéo externe via une prise composite

 $\bigcirc \bigcirc \bigcirc$ 

Æ

Retirez le capuchon protecteur gris et connectez EyeTV Hybrid à un port USB 2.0 libre de votre ordinateur. Vous pouvez raccorder le stick directement ou via la rallonge USB incluse. Branchez le câble adaptateur vidéo dans la prise latérale de EyeTV Hybrid. Connectez les entrées vidéo composites via un câble composite (non inclus) avec les sorties correspondantes de l'appareil que vous voulez raccorder. Insérez le CD du logiciel, démarrez l'installation. Après l'installation, allez dans le menu Commandes et basculez entre le tuner et l'entrée vidéo composite selon le signal disponible.